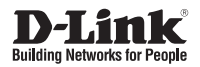

# Quick Install Guide HD Day and Night WDR Camera with Lowlight+

This document will guide you through the basic installation process for your new D-Link Network Camera.

DCS-3714

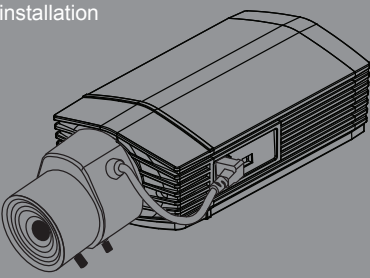

Краткое руководство по установке

# DCS-3714 Краткое руководство по установке

Данное руководство содержит основные инструкции по установке камеры DCS-3714 в сети. За дополнительной информацией об установке камеры, пожалуйста, обращайтесь к руководству пользователя на CD диске из комплекта поставки или через web-сайт D-Link.

## Шаги установки

- 1. Проверьте комплект поставки.
- 2. Обзор аппаратной части
- 3. Установка устройства
- 4. Настройка с помощью Мастера установки
- 5. Настройка Увеличения/Фокуса

## 1.Комплект поставки

- IP-камера DCS-3714
- Подставка для камеры
- Руководство пользователя и Программное обеспечение на CD-ROM
- Кабель Ethernet категории 5
- Адаптер питания
- Краткое руководство по установке
- С-СЅ адаптер (кольцо 5мм)

Если что-либо из перечисленного отсутствует, обратитесь, пожалуйста, к поставщику.

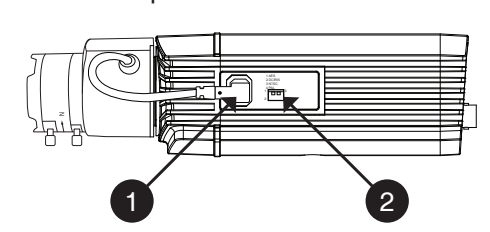

2.Обзор аппаратной части Правая панель

| 1 | Разъем DC-Iris    | Разъем для линз с автоматической диафрагмой              |  |
|---|-------------------|----------------------------------------------------------|--|
| 2 | DIP переключатель | Переключатель между несколькими региональными форматами. |  |

| 13 | 1. AES: автоматический электронный затвор                   |
|----|-------------------------------------------------------------|
|    | 2. DC IRIS: переключатель автоматической диафрагмы          |
|    | 3. NTSC: переключатель выходного ТВ сигнала                 |
| 24 | <ol> <li>PAL: переключатель выходного ТВ сигнала</li> </ol> |
|    |                                                             |

#### D-Link DCS-3714 Quick Install Guide

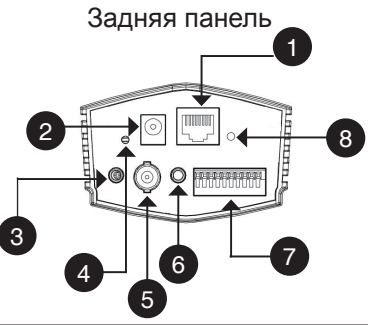

| 1                                                  | Ethernet (PoE)                                           | Разъем RJ-45 Ethernet, который также может использоваться для<br>питания камеры с помощью РоЕ.            |  |
|----------------------------------------------------|----------------------------------------------------------|----------------------------------------------------------------------------------------------------|--|
| 2                                                  | 2 Адаптер питания 12 В постоянного тока постоянного тока |                                                                                                    |  |
| 3 Аудио-вход Аудиоразъем для подключения микрофона |                                                          | Аудиоразъем для подключения микрофона                                                                     |  |
| 4                                                  | Reset                                                    | Нажмите и удерживайте эту кнопку в течение 5 секунд для сброса<br>настроек камеры к заводским установкам. |  |
| 5                                                  | BNC                                                      | Аналоговый видео-выход                                                                                    |  |
| 6                                                  | Аудио-выход                                              | Аудио-выход для внешних динамиков.                                                                        |  |
| 7                                                  | Разъем I/О                                               | Разъемы I/О для подключения внешних устройств                                                             |  |
| 8                                                  | Индикатор                                                | Индикатор питания и наличия сети                                                                          |  |

#### Передняя панель

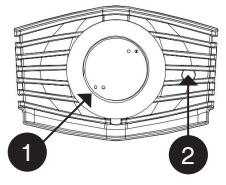

| 1 | Разъем для линзы                                              | Разъем для установки адаптера CS                      |  |
|---|---------------------------------------------------------------|-------------------------------------------------------|--|
| 2 | 2 Сенсор ICR Сенсор, определяющий условия освещения, в случае |                                                       |  |
|   |                                                               | необходимости переводит камеру в ночной режим работы. |  |

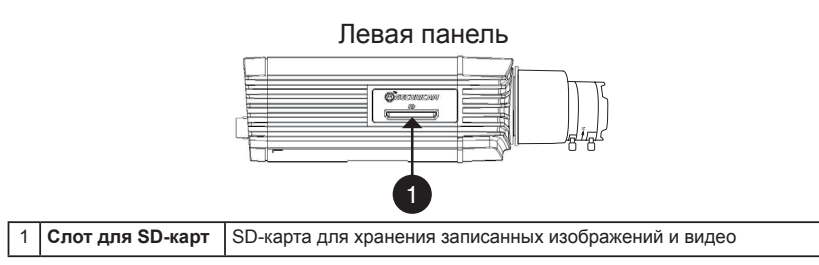

## 3. Установка устройства

#### Основное подключение с помощью адаптера питания постоянного тока 12 В

- 1. Подключите камеру к коммутатору или маршрутизатору с помощью кабеля Ethernet.
- 2. Подключите кабель адаптера питания к камере и к электрической розетке.

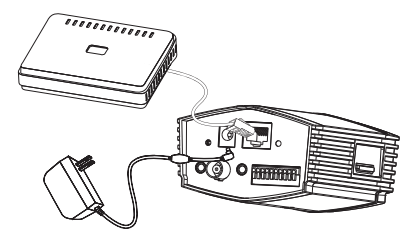

#### Подключение к коммутатору РоЕ

Если используется PoE коммутатор, подключите сетевую камеру через кабель Ethernet. PoE будет передавать питание и данные по одному кабелю.

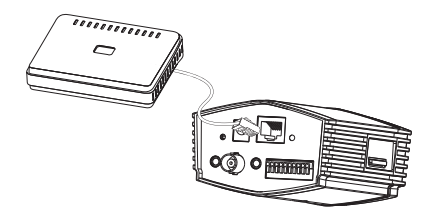

**Примечание:** Как только на устройство будет подаваться питание, индикатор загорится красным светом. Если устройство получило IP-адрес и стало доступным по сети, индикатор будет гореть зеленым светом.

## 4. Настройка с помощью мастера установки

Поместите компакт-диск DCS-3714 в привод CD-ROM компьютера, чтобы начать установку. Если функция автозагрузки на компьютере отключена, или файл D-Link Launcher не загрузился автоматически, то нажмите Пуск > Выполнить. Введите D:\ autorun.exe, где D: означает букву привода CD-ROM.

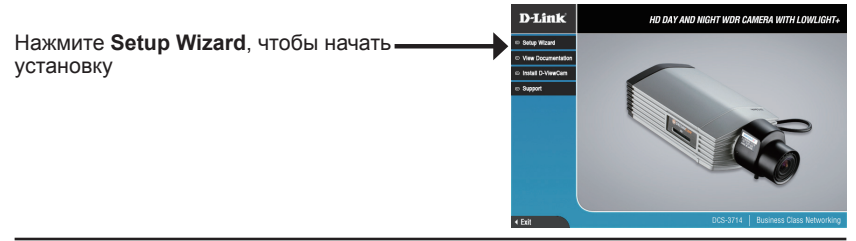

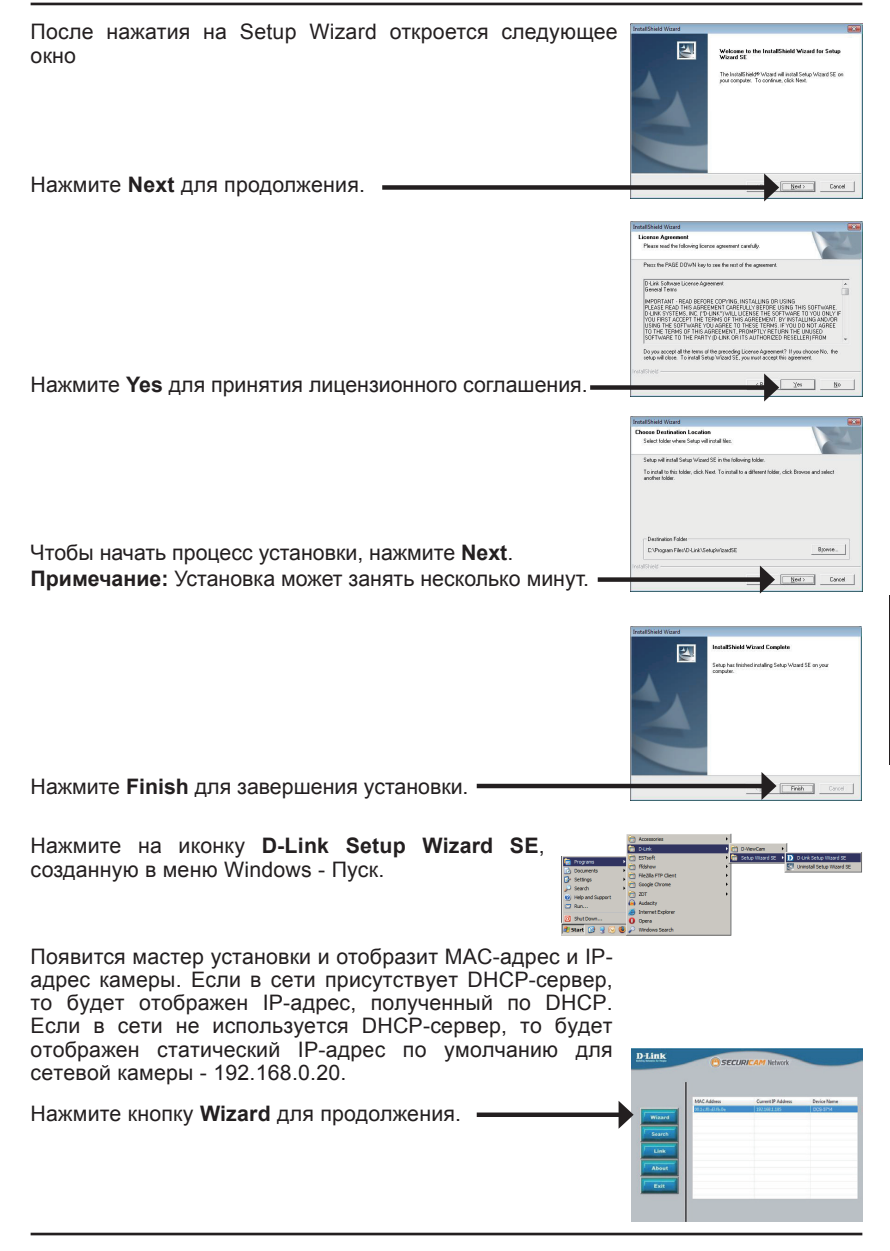

<u>•yccknň</u>

Введите имя администратора и пароль. При первой регистрации именем администратора по умолчанию является admin, а поле пароля следует оставить пустым.

Нажмите Next для перехода на следующую страницу.

Выберите DHCP-сервер, чтобы камера при загрузке получала IP-адрес автоматически. Выберите статический IP-адрес, чтобы камера при загрузке каждый раз использовала один и тот же IP-адрес

Нажмите Next для перехода на следующую страницу.

5. Просмотр камеры через web-браузер

Уделите немного времени для подтверждения

настроек и нажмите Restart.

Нажмите на иконку D-Link Setup Wizard SE, созданную в меню Windows - Пуск.

Выберите камеру и нажмите кнопку "Link" для доступа к web-странице конфигурации.

Мастер установки автоматически откроется в web-браузере с IP-адресом камеры.

Введите имя пользователя по умолчанию admin и оставьте поле с паролем пустым. Нажмите ОК для продолжения.

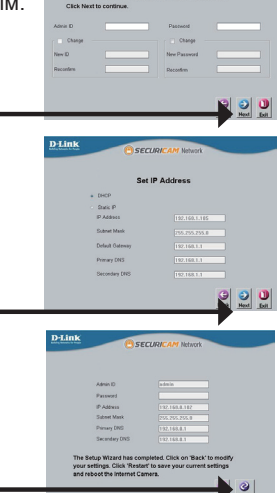

D-Link

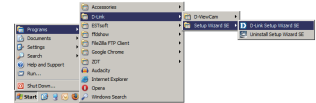

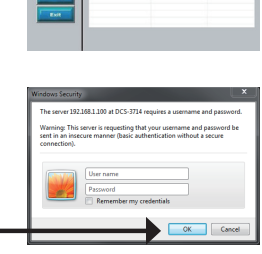

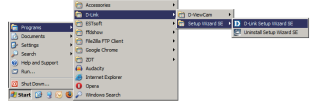

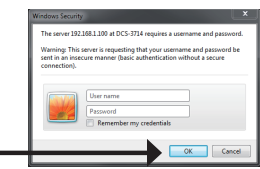

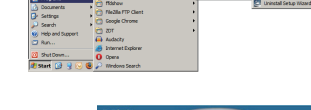

36

В данном разделе доступен просмотр изображений с камеры в реальном времени. Можно выбрать профиль видео для просмотра или управления камерой. За дополнительной информацией по web-конфигурации, пожалуйста, обратитесь к руководству пользователя на компакт-диске или на web-сайте D-Link.

## 6.Регулировка масштаба/фокуса

## Регулировка фокуса

Ослабьте винт регулятора фокуса. Отрегулируйте диапазон фокусировки, перемещая регулятор налево или направо до тех пор, пока изображение не станет четким. При завершении зафиксируйте регулятор фокуса.

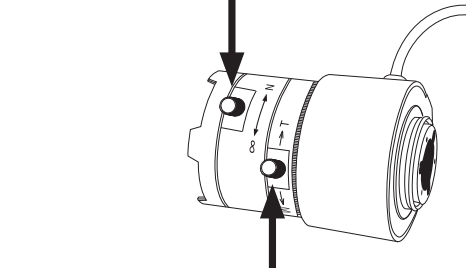

#### Регулировка масштаба изображения

Ослабьте винт регулятора масштабирования. Настройте изображение, перемещая регулятор налево или направо до тех пор, пока не достигнете желаемого результата. При завершении зафиксируйте регулятор масштабирования.

## Дополнительная информация

Дополнительная помощь доступна в офисах D-Link, перечисленных на обратной стороне руководства пользователя, или в режиме онлайн. Для того, чтобы узнать больше о продуктах D-Link или маркетинговой информации, пожалуйста, посетите Web-сайт http://www.dlink.com

### Информация о гарантии

Пожалуйста, посетите Web-сайт http://warranty.dlink.com/ для получения информации о гарантийном обслуживании в Вашем регионе.

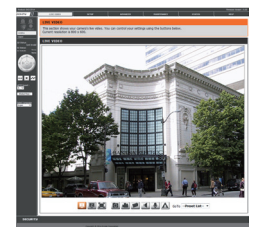

# Технические характеристики

| Камера | Аппаратный<br>профиль<br>камеры        | 1/3-дюймовый<br>мегапиксельный СМОS-<br>сенсор с технологией<br>прогрессивного<br>сканирования<br>Минимальное<br>освещение: 0,1 люкс<br>(цветной режим)<br>Встроенный ICR-<br>фильтр<br>Варифокальная линза<br>DC-Iris с фокусным<br>расстоянием от 2,9 мм<br>до 8,2 мм<br>Апертура: F1.0 | Углы обзора:<br>от 35,6° до 95° (по<br>горизонтали)<br>от 20° до 50,9° (по<br>вертикали)<br>от 41° до 112,3° (по<br>диагонали)<br>Минимальное расстояние<br>до объекта: 0,5 м                    |
|--------|----------------------------------------|----------------------------------------------------------------------------------------------------|----------------------------------------------------------------------------------------------------|
|        | Характеристики<br>изображения          | Настройка качества и<br>размера изображения,<br>скорости передачи<br>кадров и скорости<br>передачи данных<br>Метки времени и<br>вставка текста<br>Настраиваемые окна<br>для обнаружения<br>движения                                                                                       | Настраиваемые зоны<br>приватных масок<br>Настройка широкого<br>динамического диапазона<br>(WDR), баланса белого,<br>скорости затвора,<br>яркости, насыщенности<br>цвета, контраста и<br>резкости |
|        | Сжатие видео                           | Сжатие видео в<br>форматах H.264/MPEG-<br>4/MJPEG<br>JPEG для стоп-кадров                                                                                                    | H.264/MPEG-4 мультикаст<br>вещание                                                                                                    |
|        | Разрешение<br>видео                    | 16:9 - 1280 x 720, 800<br>x 450, 640 x 360, 480<br>x 270, 320 x 176 до 30<br>кадров/с                                                                                                    | 4:3 - 1024 x 768, 800 x<br>600, 640 x 480, 480 x 360,<br>320 x 240 до 30 кадров/с                                                                                                    |
|        | Поддержка<br>аудио                     | AAC                                                                                                    | G.711                                                                                                    |
|        | Интерфейсы<br>для внешних<br>устройств | 2 разъема DI / 1 разъем<br>DO<br>Разъем 12 В<br>постоянного тока, 100<br>мA<br>RS-485                                                                                                    | Аудиовход/выход<br>Видеовыход<br>Слот для карты SD/<br>SDHC/SDXC, поддержка<br>карт объемом до 64 ГБ                                                                                             |

| Сеть | протоколы    | IPv6<br>IPv4<br>TCP/IP<br>UDP<br>ICMP<br>DHCP-клиент<br>NTP-клиент (D-Link)<br>DNS-клиент<br>DDNS-клиент<br>FTP-клиент | HTTP / HTTPS<br>Samba-клиент<br>PPPoE<br>UPnP port forwarding<br>RTP / RTSP/ RTCP<br>Фильтрация IP-адресов<br>QoS<br>CoS<br>Multicast<br>Соответствие ONVIF<br>SNMP |  |
|------|--------------|----------------------------------------------------------------------------------------------------|----------------------------------------------------------------------------------------------------|--|
|      | Безопасность | Защита учетной записи<br>администратора и<br>группы пользователей<br>Аутентификация по<br>паролю                       | Аутентификация<br>HTTP и RTSP                                                                                                    |  |

| Управление<br>системой | Системные<br>требования<br>для Web-<br>интерфейса | Браузер: Internet<br>Explorer, Firefox,<br>Chrome, Safari                                                                        |                                                                                                    |
|------------------------|---------------------------------------------------|----------------------------------------------------------------------------------------------------|----------------------------------------------------------------------------------------------------|
|                        | Управление<br>событиями                           | Обнаружение движения<br>Уведомление о<br>событии и загрузка<br>стоп-кадров/<br>видеоклипов через<br>электронную почту или<br>FTP | Поддержка нескольких<br>серверов SMTP и FTP<br>Несколько уведомлений<br>о событии<br>Несколько способов<br>записи для создания<br>резервных копий |
|                        | Удаленное<br>управление                           | Интерфейс настройки,<br>доступный через Web-<br>браузер                                                                          | Создание стоп-<br>кадров/видеоклипов<br>и сохранение на<br>локальный жесткий диск                                                                 |
|                        |                                                   |                                                                                                    |                                                                                                    |
|                        | Системные<br>требования<br>D-ViewCam™             | Операционная система:<br>Microsoft Windows 8/7/<br>Vista/XP<br>Web-браузер: Internet<br>Explorer 7 или выше                      | Протокол: Стандартный<br>ТСР/IР                                                                                                    |

| Управление<br>системой | Функции ПО<br>D-ViewCam™ | Удаленное управление/<br>контроль: до 32 камер<br>Поддержка всех<br>функций управления,<br>доступных в Web-<br>интерфейсе | Просмотр изображений<br>с 32 камер на одном<br>экране<br>Опции записи по<br>срабатыванию датчика,<br>по расписанию или<br>вручную |
|------------------------|--------------------------|----------------------------------------------------------------------------------------------------|----------------------------------------------------------------------------------------------------|
|------------------------|--------------------------|----------------------------------------------------------------------------------------------------|----------------------------------------------------------------------------------------------------|

| Общие     | Питание                           | Вход: 100-240 В<br>переменного тока,<br>50/60 Гц | Выход: 12 В постоянного<br>тока, 1,5 А |
|-----------|-----------------------------------|--------------------------------------------------|----------------------------------------|
|           | Макс.<br>потребляемая<br>мощность | 4,8 Вт                                           |                                        |
|           | Рабочая<br>температура            | От 0° до 40°С                                    |                                        |
|           | Температура<br>хранения           | От -20° до 70°С                                  |                                        |
|           | хранения                          |                                                  |                                        |
|           | Влажность                         | От 20% до 80% без конденсата                     |                                        |
|           | Bec                               | 545 г                                            |                                        |
|           | Сертификаты                       | CE (Class A), LVD, FCC (Class A), C-Tick         |                                        |
| Decisions |                                   |                                                  |                                        |

Размеры

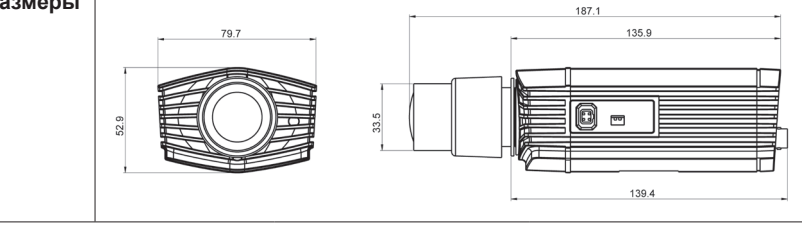

# EHE